# **User Manual PF3DSuite**

**Photonfocus AG** 

### **User Manual PF3DSuite**

Photonfocus AG

\$Revision: 3113 \$ Copyright © 2012, Photonfocus AG

All information provided in this manual is believed to be accurate and reliable. No responsibility is assumed by Photonfocus AG for its use. Photonfocus AG reserves the right to make changes to this information without notice.

Reproduction of this manual in whole or in part, by any means, is prohibited without prior permission having been obtained from Photonfocus AG.

## **Table of Contents**

| 1. Preface                                        | . 1 |
|---------------------------------------------------|-----|
| About Photonfocus                                 | . 1 |
| Contact                                           | . 1 |
| Sales Offices                                     | . 1 |
| Further information                               | . 1 |
| Legend                                            | . 2 |
| 2. Installation Procedure                         | . 3 |
| Requirements                                      | . 3 |
| Hardware Requirements                             | . 3 |
| GigE Installation                                 | . 4 |
| Hardware Installation                             | . 4 |
| Software Installation                             | . 5 |
| Network Adapter Configuration                     | . 6 |
| Network Adapter Configuration for Pleora eBUS SDK | 10  |
| Camera Link                                       | 11  |
| PF3DSuite Installation                            | 11  |
| Structure of the Installation Directory           | 12  |
| 3. PF3DSuite Tool                                 | 13  |
| Introduction                                      | 13  |
| Graphical User Interface                          | 13  |
| Starting the Live Image                           | 15  |
| Camera selection                                  | 16  |
| Range Map                                         | 18  |
| Save and Load Configuration Files                 | 18  |
| Camera Configuration                              | 18  |
| Adquisition Modes                                 | 19  |
| Set up the Region of Interest                     | 21  |
| Dual Peak (MV1-D2048X1088-3D03 only)              | 22  |
| Frame Contrast and Live Image Visualization       | 24  |
| Image Normalization                               | 25  |
| Zooming Live Image                                | 25  |
| Histogram                                         | 25  |
| 3D Acquisition                                    | 26  |
| General Overview                                  | 26  |
| 3D Settings                                       | 28  |
| 3D Visualization                                  | 29  |
| Visualization of the Laser Profile                | 31  |
| Transformation Parameters Estimation              | 31  |
| SDK                                               | 32  |
| SAL3D                                             | 32  |
| eBUS SDK                                          | 32  |
| HALCON extension                                  | 33  |
| 4. Warranty                                       | 34  |
| Warranty Terms                                    | 34  |
| Warranty Claim                                    | 34  |
| 5. References                                     | 35  |
| A. Revision History                               | 36  |
| •                                                 |     |

# List of Figures

| 2.1. Rear view of the GigE camera MV1-D1312(IE)-40-G2 with power supply and I/O              |     |
|----------------------------------------------------------------------------------------------|-----|
| connector, Ethernet jack (RJ45) and status LED                                               | . 5 |
| 2.2. eBUS Driver Installation Tool                                                           | . 6 |
| 2.3. Local Area Connection Properties                                                        | . 7 |
| 2.4. TCP/IP Properties                                                                       | . 8 |
| 2.5. Advanced Network Adapter Properties                                                     | 9   |
| 2.6. Windows Firewall Configuration                                                          | 10  |
| 2.7. Local Area Connection Properties                                                        | 11  |
| Setup PF3DSuite                                                                              | 12  |
| 3.1. PF3DSuite Main Window                                                                   | 14  |
| 3.2. Acquisition configuration menu                                                          | 16  |
| 3.3. GEV Device Control Dialog                                                               | 19  |
| 3.4. PF3DSuite 2D&3D Acquisition mode                                                        | 20  |
| 3.5. PF3DSuite 3Donly Acquisition mode                                                       | 21  |
| 3.6. PF3DSuite - Setup Mode. Selected ROI is displayed within the green rectangle.           | 22  |
| 3.7. PF3DSuite - Main Frame with dual peak in 2D and 3D mode                                 | 23  |
| 3.8. PF3DSuite - Main Frame with dual peak in 2D and 3D mode                                 | 24  |
| 3.9. PF3DSuite - Main Frame with dual peak in 2D and 3D mode                                 | 24  |
| 3.10. Histogram Viewer                                                                       | 25  |
| 3.11. Example of the projection of a laser over an object                                    | 26  |
| 3.12. Generation of the range map from profiles: a) Coordinates of the peak position in the  |     |
| current frame, b) Current profile in (u,v,g) coordinates, and c) Set of consecutive profiles | 27  |
| 3.13. Example of an acquired range map                                                       | 27  |
| 3.14. Metric transformation: from range map coordinates to 3D coordinates                    | 28  |
| 3.15. Example of the 3D representation of the range map                                      | 28  |
| 3.16. Range Map viewer                                                                       | 30  |
| 3.17. 3D Viewer                                                                              | 31  |

# List of Tables

| 1.1. Photonfocus | Contact 1 |  |
|------------------|-----------|--|
|                  |           |  |

# **Chapter 1. Preface**

# **About Photonfocus**

The Swiss company Photonfocus is one of the leading specialists in the development of CMOS image sensors and corresponding industrial cameras for machine vision, security & surveillance and automotive markets.

Photonfocus is dedicated to making the latest generation of CMOS technology commercially available. Active Pixel Sensor (APS) and global shutter technologies enable high speed and high dynamic range (120 dB) applications, while avoiding disadvantages like image lag, blooming and smear.

Photonfocus has proven that the image quality of modern CMOS sensors is now appropriate for demanding applications. Photonfocus' product range is complemented by custom design solutions in the area of camera electronics and CMOS image sensors.

Photonfocus is ISO 9001 certified. All products are produced with the latest techniques in order to ensure the highest degree of quality.

# Contact

Photonfocus AG, Bahnhofplatz 10, CH-8853 Lachen SZ, Switzerland

#### **Table 1.1. Photonfocus Contact**

| Sales   | Phone: +41 55 451 07 45 | Email: sales@photonfocus.com |
|---------|-------------------------|------------------------------|
| Support | Phone: +41 55 451 01 37 | Email:                       |
|         |                         | support@photonfocus.com      |

# **Sales Offices**

Photonfocus products are available through an extensive international distribution network and through our key account managers. Details of the distributor nearest you and contacts to our key account managers can be found at www.photonfocus.com [http://www.photonfocus.com].

# **Further information**

#### Note

Photonfocus reserves the right to make changes to its products and documentation without notice. Photonfocus products are neither intended nor certified for use in life support systems or in other critical systems. The use of Photonfocus products in such applications is prohibited.

#### Note

Photonfocus is a trademark and LinLog is a registered trademark of Photonfocus AG. CameraLink and GigE Vision are a registered mark of the Automated Imaging Association. Product and company names mentioned herein are trademarks or trade names of their respective companies.

#### Note

Reproduction of this manual in whole or in part, by any means, is prohibited without prior permission having been obtained from Photonfocus AG.

### Note

Photonfocus can not be held responsible for any technical or typographical errors.

# Legend

In this documentation the reader's attention is drawn to the following icons:

### Note

Important note

### Important

Alerts and additional information

### Caution

Attention, critical warning

### Tip

Notification, user guide

# **Chapter 2. Installation Procedure**

The following software packages have to be installed:

- GigE installation (eBUS-SDK\_...exe)
- PF3DSuite installation (PFInstaller\_...exe)

## Requirements

The PF3DSuite GUI is available for Windows operating systems. For Linux or QNX operating systems, we provide the necessary libraries to control the camera on request, but there is no graphical user interface available.

### Important

If you require support for Linux or QNX operating systems, you may contact Photonfocus [http://www.photonfocus.com/] for details of support conditions.

The PF3DSuite includes some examples for developers. In the SDK\examples directory you will find some Visual C++ projects using the SAL3D library from AQSense.

In order to compile the examples, it is necessary to install the SAL3D library, which can be downloaded for free from:

http://www.photonfocus.com/html/eng/support/software.php

The compatible version with the current PF3DSuite and SDK is the SAL3D 12.1.22.

### **Hardware Requirements**

This version of PF3DSuite supports the following 3D cameras:

- MV-D1024E-3D01 camera [http://www.photonfocus.com/html/eng/products/products.php? prodId=41]
- MV1-D1312-3D02-160-G2 camera [http://www.photonfocus.com/html/eng/products/ products.php?prodId=103]
- MV1-D2048X1088-3D03-760-G2 camera [http://www.photonfocus.com/html/eng/products/ products.php?prodId=104]

This version of PF3DSuite is compatible with the following frame grabbers:

- SiliconSoftware MicroEnable4 [http://www.silicon-software.com/microenable4.html]
- DALSA X64 Xcelera-CL PX4 [http://mv.dalsa.com/Web/home.nsf/MainFrame/MainFrame? OpenDocument&L\_FS=Gb&C\_FS=PgTopGb&T\_FIG=pg&C\_FIG=PgNavProductsGb&db\_FID=products.nsf&T\_ OpenForm&L\_FID=Gb]
- BitFlow Frame Grabbers [http://www.bitflow.com/index.php]
- File Frame Grabber

Please, contact the Support at Photonfocus or check the Photonfocus website [http:// www.photonfocus.com/] for more recent versions of the PF3DSuite and about the latest list of compatible frame grabbers.

# **GigE Installation**

The installation procedure goes as follows: first of all it is necessary to install the hardware, then the software and finally to configure the network adapters. After that the user can install the PFRemote and the PF3DSuite (see the section called "PF3DSuite Installation").

## **Hardware Installation**

The hardware installation that is required for this guide is described in this section.

The following hardware is required:

- PC with Microsoft Windows OS (XP, Vista, Windows 7)
- A Gigabit Ethernet network interface card (NIC) must be installed in the PC. The NIC should support jumbo frames of at least 9014 bytes. In this guide the Intel PRO/1000 GT desktop adapter is used. The descriptions in the following chapters assume that such a network interface card (NIC) is installed. The latest drivers for this NIC must be installed.
- Photonfocus GigE camera.
- Suitable power supply for the camera (see in the camera manual for specification) which can be ordered from your Photonfocus dealership.
- GigE cable of Cat 5E or 6

The following list describes the connection of the camera to the PC (see in the camera manual for more information):

1. Remove the Photonfocus GigE camera from its packaging.

Please make sure the following items are included with your camera:

- Power supply connector
- Camera body cap

If any items are missing or damaged, please contact your dealership.

2. Connect the camera to the GigE interface of your PC with a GigE cable of Cat 5E or 6.

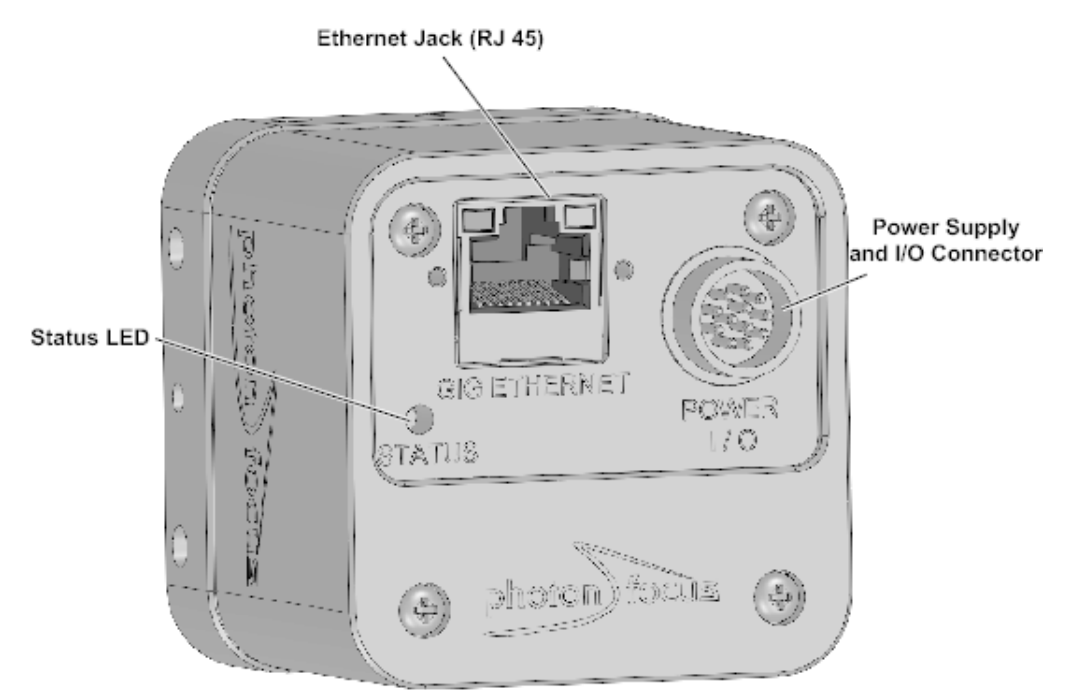

# Figure 2.1. Rear view of the GigE camera MV1-D1312(IE)-40-G2 with power supply and I/O connector, Ethernet jack (RJ45) and status LED

3. Connect a suitable power supply to the power plug. The pin out of the connector is shown in the camera manual.

#### Caution

Check the correct supply voltage and polarity! Do not exceed the operating voltage range of the camera.

#### Note

A suitable power supply can be ordered from your Photonfocus dealership.

4. Connect the power supply to the camera (see Figure 2.1, "Rear view of the GigE camera MV1-D1312(IE)-40-G2 with power supply and I/O connector, Ethernet jack (RJ45) and status LED").

### **Software Installation**

This section describes the installation of the required software to accomplish the tasks described in this chapter.

- 1. Install the latest drivers for your GigE network interface card.
- 2. Download the latest eBUS SDK installation file from the Photonfocus server.

#### Note

You can find the latest version of the eBUS SDK on the support (Software Download) page at www.photonfocus.com [http://www.photonfocus.com].

3. Install the eBUS SDK software by double-clicking on the installation file. Please follow the instructions of the installation wizard. A window might be displayed warning that the software has not passed Windows Logo testing. You can safely ignore this warning and click on *Continue* 

Anyway. If at the end of the installation you are asked to restart the computer, please click on Yes to restart the computer before proceeding.

4. After the computer has been restarted, open the eBUS Driver Installation tool (Start -> All Programs -> eBUS SDK -> Tools -> Driver Installation Tool) (see Figure 2.2, "eBUS Driver Installation Tool"). If there is more than one Ethernet network card installed then select the network card where your Photonfocus GigE camera is connected. In the Action drop-down list select Install eBUS Universal Pro Driver and start the installation by clicking on the Install button. Close the eBUS Driver Installation Tool after the installation has been completed. Please restart the computer if the program asks you to do so.

#### **Figure 2.2. eBUS Driver Installation Tool**

| ð | <sup>©</sup> eBUS Driver Installa | tion Tool                                |                     |                                     |  |
|---|-----------------------------------|------------------------------------------|---------------------|-------------------------------------|--|
| Ē | ile <u>H</u> elp                  |                                          |                     |                                     |  |
|   | Network Adapter MAC               | Description                              | Current Driver      | Action                              |  |
|   | 00-19-d1-6d-82-0c                 | Intel(R) 82566DC Gigabit Network Connect | Manufacturer Driver | Do Nothing 🛛 🗸                      |  |
|   | 00-1b-21-38-8d-99                 | Intel(R) PRO/1000 GT Desktop Adapter     | Manufacturer Driver | Install eBUS Universal Pro Driver 🗸 |  |
|   |                                   |                                          |                     | Do Nothing                          |  |
|   |                                   |                                          |                     | Install eBUS Universal Pro Driver   |  |
|   |                                   |                                          |                     | Install eBUS Optimal Driver         |  |
|   |                                   |                                          |                     |                                     |  |
|   |                                   |                                          |                     |                                     |  |
|   |                                   |                                          |                     |                                     |  |
|   | Learn more about drive            | ·s                                       | ,                   | Install                             |  |

### **Network Adapter Configuration**

This section describes recommended network adapter card (NIC) settings that enhance the performance for GigEVision. Additional tool-specific settings are described in the tool chapter.

1. Open the Network Connections window (Control Panel -> Network and Internet Connections -> Network Connections), right click on the name of the network adapter where the Photonfocus camera is connected and select Properties from the drop down menu that appears.

| 🕹 Local Area Connection 2 Properties 🛛 🔹 💽                      |
|-----------------------------------------------------------------|
| General Advanced                                                |
| Connect using:                                                  |
| Intel(R) PRO/1000 GT Desktop Adap                               |
| This connection uses the following items:                       |
| Client for Microsoft Networks     Generation     Generation     |
| File and Printer Sharing for Microsoft Networks                 |
|                                                                 |
| I <u>n</u> stall <u>U</u> ninstall P <u>roperties</u>           |
| eBUS Universal Pro Filter Driver                                |
|                                                                 |
| Sho <u>w</u> icon in notification area when connected           |
| Vivotiry me when this connection has limited of no connectivity |
|                                                                 |
| OK Cancel                                                       |

**Figure 2.3. Local Area Connection Properties** 

2. By default, Photonfocus GigE Vision cameras are configured to obtain an IP address automatically. For this quick start guide it is recommended to configure the network adapter to obtain an IP address automatically. To do this, select *Internet Protocol (TCP/IP)* (see Figure 2.3, "Local Area Connection Properties"), click the *Properties* button and select *Obtain an IP address automatically* (see Figure 2.4, "TCP/IP Properties").

**Figure 2.4. TCP/IP Properties** 

| Internet                      | t Protocol (TCP/IP) Properties                                                                                                    | × |
|-------------------------------|----------------------------------------------------------------------------------------------------|---|
| General                       | Alternate Configuration                                                                                                    |   |
| You ca<br>this cap<br>the app | an get IP settings assigned automatically if your network supports<br>ipability. Otherwise, you need to ask your network administrator for<br>ipropriate IP settings. |   |
| 00                            | Dtain an IP address automatically                                                                                                    |   |
| -OU                           | Jse the following IP address:                                                                                                    |   |
| ĮP a                          | address:                                                                                                    |   |
| Subr                          | net mask:                                                                                                    |   |
| <u>D</u> efa                  | ault gateway:                                                                                                    |   |
| <b>⊙</b> 0 <u>j</u>           | ) <u>b</u> tain DNS server address automatically                                                                                                    |   |
| -OU:                          | Jse the following DNS server addresses:                                                                                                    |   |
| Prefe                         | ferred DNS server:                                                                                                    |   |
| Alter                         | rmate DNS server:                                                                                                    |   |
|                               | Ad <u>v</u> anced                                                                                                    |   |
|                               | OK Cancel                                                                                                    |   |

3. Open again the Local Area Connection Properties window (see Figure 2.3, "Local Area Connection Properties") and click on the Configure button. In the window that appears click on the Advanced tab and click on Jumbo Frames in the Settings list (see Figure 2.5, "Advanced Network Adapter Properties"). The highest number gives the best performance. Some tools however don't support the value 16128. For this guide it is recommended to select 9014 Bytes in the Value list.

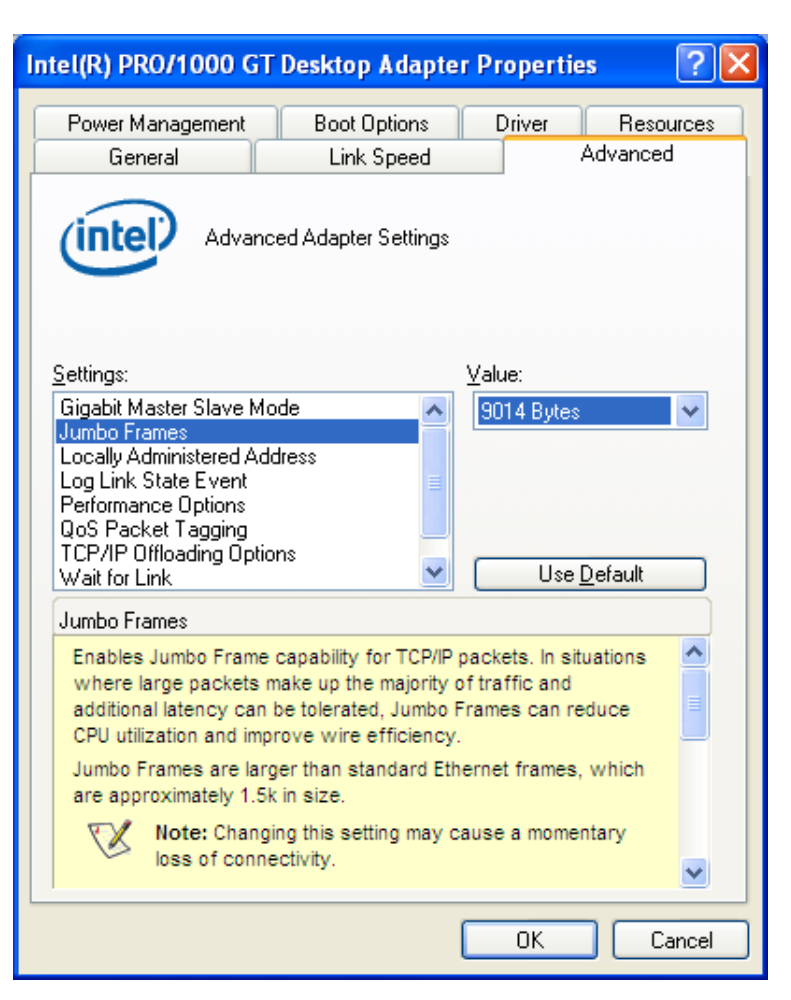

Figure 2.5. Advanced Network Adapter Properties

4. No firewall should be active on the network adapter where the Photonfocus GigE camera is connected. If the Windows Firewall is used then it can be switched off like this: Open the Windows Firewall configuration (*Start -> Control Panel -> Network and Internet Connections -> Windows Firewall*) and click on the Advanced tab. Uncheck the network where your camera is connected in the *Network Connection Settings* (see Figure 2.6, "Windows Firewall Configuration").

| 🖗 Windows Firewall 🛛 🔀                                                                                                    |
|----------------------------------------------------------------------------------------------------|
| General Exceptions Advanced                                                                                                    |
| Network Connection Settings                                                                                                    |
| Windows Firewall is enabled for the <u>c</u> onnections selected below. To add<br>exceptions for an individual connection, select it, and then click Settings: |
| ☑ 1394 Connection Settings                                                                                                    |
| ✓ Local Area Connection     ✓     Local Area Connection 2                                                                                                    |
| Security Logging                                                                                                    |
| You can create a log file for troubleshooting purposes. <u>S</u> ettings                                                                                       |
|                                                                                                    |
| With Internet Control Message Protocol (ICMP), the <u>Settings</u><br>computers on a network can share error and status<br>information.                        |
| C Default Settings                                                                                                    |
| To restore all Windows Firewall settings to a default state, <u>R</u> estore Defaults<br>click Restore Defaults.                                               |
| OK Cancel                                                                                                    |

Figure 2.6. Windows Firewall Configuration

## **Network Adapter Configuration for Pleora eBUS SDK**

Open the Network Connections window (Control Panel -> Network and Internet Connections -> Network Connections), right click on the name of the network adapter where the Photonfocus camera is connected and select Properties from the drop down menu that appears. A Properties window will open. Check the eBUS Universal Pro Driver (see Figure 2.7, "Local Area Connection Properties") for maximal performance. Recommended settings for the Network Adapter Card are described in the section called "Network Adapter Configuration".

| 🕹 Local Area Connection 2 Properties 🛛 🔹 💽                                                                                                    |
|----------------------------------------------------------------------------------------------------|
| General Advanced                                                                                                    |
| Connect using:                                                                                                    |
| Intel(R) PR0/1000 GT Desktop Adar                                                                                                    |
| This connection uses the following items:                                                                                                    |
| Client for Microsoft Networks     Set Strategy Strategy Strat |
| Pile and Printer Sharing for Microsoft Networks      Pile Apple Printer Scheduler                                                                                                    |
|                                                                                                    |
| Install Uninstall Properties                                                                                                    |
| eBUS Universal Pro Filter Driver                                                                                                    |
|                                                                                                    |
| Show icon in notification area when connected                                                                                                    |
| Notify me when this connection has limited or no connectivity                                                                                                    |
|                                                                                                    |
| OK Cancel                                                                                                    |

**Figure 2.7. Local Area Connection Properties** 

# **Camera Link**

The support information for CamerLink grabbers is coming soon.

# **PF3DSuite Installation**

The PF3DSuite is a graphical application intended to correctly configure and ease the evaluation of the Photonfocus product range of 3D digital cameras. The latest release can be downloaded from the support area of http://www.photonfocus.com [http://www.photonfocus.com/]. PF3DSuite does not only allow to see the effects of the camera configuration parameters with live image, but it is also able to show the 3D information acquired in real time.

Locate the PF3DSuite installer file in the folder "PF3DSuite" and start the setup wizard as shown in Figure , "Setup PF3DSuite".

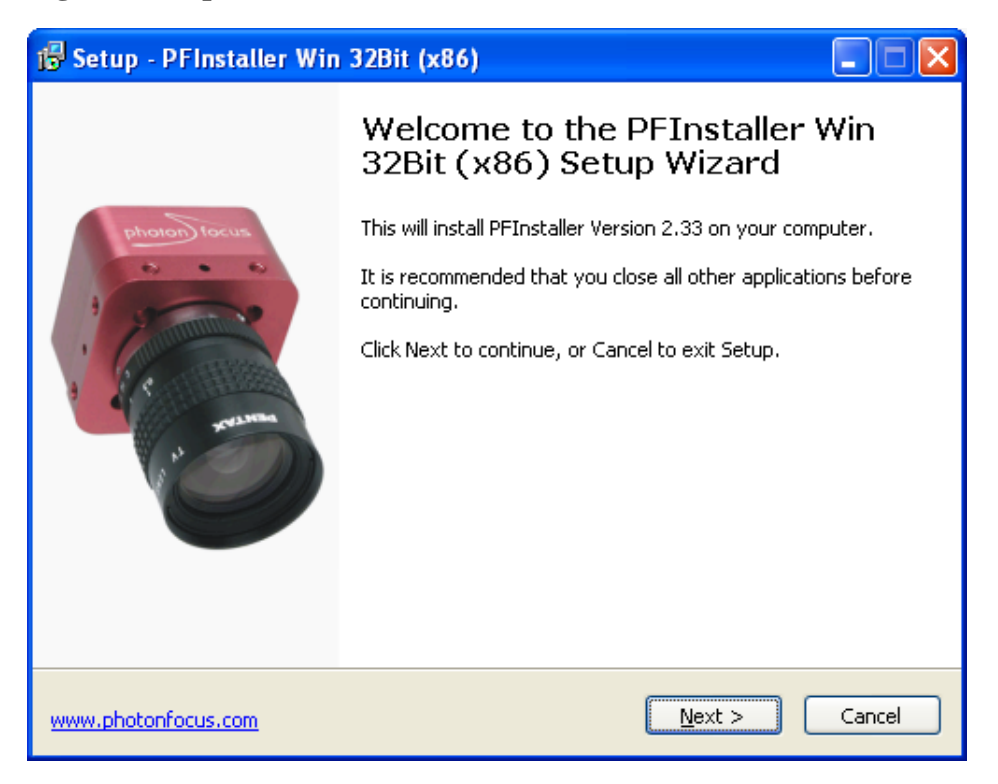

#### Figure . Setup PF3DSuite

The PF3DSuite package installs several files into the Microsoft Windows system. Although the user may change the installation directory when running the MSI installer, by default it proposes the recommended path C:\Program Files\Photonfocus\PF3DSuite2\. It is also recommended to use the default settings during installation.

### **Structure of the Installation Directory**

The SDK included with the PF3DSuite is a C++ software library entitled "SAL3D".

- bin The main PF3DSuite binary, DLLs from the SAL3D, and precompiled executables of the examples distributed with the SAL3D SDK. This folder also includes Frame Grabber Driver binary files (\*.fgd). You need these files to use the PF3DSuite, in order to grab frame objects easily. Each FGD file supports one frame grabber device for 3D cameras with Cameralink interface.
- configfiles The configuration files for the different frame grabbers, in order to set up the window size, number of taps, pixel depth and other features.
- SDK\doc The SAL3D SDK documentation in html. Open the index.html to start.
- SDK\examples Visual C++ example projects using the Photonfocus camera configuration library.
- SDK\include Path to be added to the INCLUDE\_PATH parameter of your compiler. This directory contains the C++ declarations in SAL3D, the internal declarations for the C functions and structures used in the DLLs, and the Photonfocus camera configuration API declarations (pflib).
- SDK\lib Path to be added to the LIBRARY\_PATH parameter of your linker. These files will allow the user to link his program to the SAL3D and Photonfocus DLLs.

# Chapter 3. PF3DSuite Tool

# Introduction

PF3DSuite is a graphical user interface (GUI) under Window OS intended to configure and ease the evaluation of the Photonfocus [http://www.photonfocus.com/] product range of 3D digital cameras. PF3DSuite provides the tools to see the effects of the camera configuration parameters within the live image, and displays the 3D information acquired in real time.

With PF3DSuite you will be able to:

- Acquire and display live images.
- Configure the parameters of the 3D camera.
- View live images captured from the camera.
- View the results of the 3D acquisition settings.

# **Graphical User Interface**

PF3DSuite consists of a main window, several secondary windows, and some configuration dialogs. The main window displays the frame acquired by the camera. Additional windows display further information of the PF3DSuite - the histogram window of the captured frame, the range map window, the surface window, and the zoom window. The configuration dialogs let the user change the acquisition (see the section called "Starting the Live Image") and camera parameters (see the section called "Camera Configuration"). The status bar displays the frame rate (number of frames successfully acquired per second). This is the real number of frames processed, although the user may notice a slower image refresh in the main window.

The main window displays a recently acquired camera frame. A toolbar contains buttons for the most common actions regarding visualization and acquisition. These buttons are described in the following figure. In addition to the toolbar, two vertical sliders to the left of the main window, allow to modify the contrast of the frame displayed in the main window and in the zoom window (see the section called "Image Normalization" for more information).

🔎 PF3DSuite Grabber Camera View Windows Held • 🖲 🔽 1 Peak 0 0 Ø Live image Normalization Đ Min Max 255 255 0 255 Ď Ο 0 < > LastError: N/A ErrorCount: 0 Lost Frames: N/A

Figure 3.1. PF3DSuite Main Window

- Open the grabbing configuration dialog (see the section called "Starting the Live Image").
- Start grabbing with the current configuration.
- Stop grabbing.
- Activate/deactivate the ROI set up mode.
- Open the histogram window.
- Open the range map window.
- Open the 3D viewer window.
- Open the width map window.
- Open the quality map window.
- Open the line scan window.
- **8** Zoom in button.
- Zoom out button.
- **9** Select the visualization mode (see the section called "Adquisition Modes").
- Select the number of laser peaks.
- **O** Sliders for the normalization of the frame.

In addition to the *acquisition mode*, PF3DSuite GUI provides the *set up mode*. This mode allows to configure the camera parameters before starting the acquisition; the main window displays the camera frame in full resolution, and a rectangular area shows the camera ROI, so the user is able to see which area of the scene will be acquired, once the set up mode is quit and the acquisition mode is activated.

The user can switch between modes by either using the Camera  $\rightarrow$  Set up Region of Interest menu option or by applying the corresponding toolbar button (for more information about setting up the ROI see the section called "Set up the Region of Interest").

Before working in the set up mode, the frame grabber must be configured (see the section called "Starting the Live Image").

### Warning

While grabbing in *acquisition mode*, the program configures the frame grabber according to the camera ROI found at the start of the image acquisition. Modification of the ROI while grabbing can lead to wrong acquisitions.

# **Starting the Live Image**

The acquisition configuration in PF3DSuite allows to select the appropriate frame grabber and to communicate with the camera.

In order to configure the live image acquisition and to start the acquisition, the user must open the Grab Parameters dialog by selecting Grabber  $\rightarrow$  Config & Grab... from the menu bar and specify the type of camera being used (see the section called "Starting the Live Image"). Three options are available: a camera through a Cameralink Grabber, a GigE camera or a frame (File) already stored. The application maintains the last accepted values of this dialog, and after the first grabbing, the user can directly start the acquisition without any dialog using the Grabber  $\rightarrow$  Grab... menu option or the corresponding toolbar button. The acquisition can be stopped with the Grabber  $\rightarrow$  Freeze menu option or via the corresponding toolbar button.

| rab Paramete                                                                                                    |                                                                            |                                                                             |                                |                                              |                                        |                                                   |                                   |                    |     |
|----------------------------------------------------------------------------------------------------|----------------------------------------------------------------------------|-----------------------------------------------------------------------------|--------------------------------|----------------------------------------------|----------------------------------------|---------------------------------------------------|-----------------------------------|--------------------|-----|
| Camera selection                                                                                                    | n                                                                          |                                                                             |                                |                                              |                                        |                                                   |                                   |                    |     |
|                                                                                                    | Height:                                                                    | 300                                                                         |                                |                                              |                                        |                                                   |                                   |                    | A V |
| O File:                                                                                                    |                                                                            |                                                                             |                                |                                              |                                        |                                                   |                                   |                    | 4   |
|                                                                                                    | Width:                                                                     | 300                                                                         |                                |                                              |                                        |                                                   |                                   |                    | v   |
| Cameralink:                                                                                                    | 😑 Port                                                                     |                                                                             |                                |                                              |                                        |                                                   |                                   |                    |     |
|                                                                                                    | :<br>•                                                                     | BitFlow, Inc.                                                               |                                |                                              |                                        |                                                   |                                   |                    |     |
|                                                                                                    |                                                                            | EURESYS<br>Silicon Software                                                 |                                |                                              |                                        |                                                   |                                   |                    |     |
|                                                                                                    | . بينا<br>• ا                                                              | JSB                                                                         |                                |                                              |                                        |                                                   |                                   |                    |     |
|                                                                                                    | ÷                                                                          | RS-232                                                                      |                                |                                              |                                        |                                                   |                                   |                    |     |
|                                                                                                    |                                                                            |                                                                             |                                |                                              |                                        |                                                   |                                   |                    |     |
|                                                                                                    |                                                                            |                                                                             |                                |                                              |                                        |                                                   |                                   |                    |     |
|                                                                                                    |                                                                            |                                                                             |                                |                                              |                                        |                                                   |                                   |                    |     |
|                                                                                                    |                                                                            |                                                                             |                                |                                              |                                        |                                                   |                                   |                    |     |
|                                                                                                    |                                                                            |                                                                             |                                |                                              |                                        |                                                   |                                   |                    |     |
| )                                                                                                    |                                                                            |                                                                             |                                |                                              |                                        |                                                   |                                   |                    |     |
| ⊙ GigE:                                                                                                    |                                                                            |                                                                             |                                |                                              |                                        |                                                   |                                   |                    |     |
| GigE:                                                                                                    | ration                                                                     |                                                                             |                                |                                              |                                        |                                                   |                                   |                    |     |
| ⊙ GigE:<br>Camera configur                                                                                                    | ration                                                                     |                                                                             |                                |                                              |                                        |                                                   |                                   |                    |     |
| ⊙ GigE:<br>Camera configur<br>Driver config.:                                                                                                    | ration                                                                     |                                                                             |                                |                                              |                                        | Choo                                              | ose con                           | fig. file          | •   |
| GigE:<br>Camera configur<br>Driver config.:                                                                                                    | ration                                                                     | araLink camera ch                                                           | noose                          | a prope                                      | r confic                               | Choo                                              | ose con                           | fig. file          | •   |
| ● GigE:<br>Camera configur<br>Driver config.:                                                                                                    | ration                                                                     | eraLink camera ch                                                           | noose                          | a prope                                      | r configuse an                         | Choc<br>) file.<br>IP or M                        | ose con                           | fig. file<br>dress | •   |
| ● GigE:<br>Camera configur<br>Driver config.:                                                                                                    | ration<br>I<br>For a Came<br>For a GigE<br>or leave it                     | eraLink camera ch<br>camera choose a<br>blank if you want                   | noose<br>confi                 | a prope<br>g file or i                       | r config<br>use an                     | Choc<br>) file.<br>IP or M                        | ose con<br>AC add                 | fig. file<br>dress | •   |
| ● GigE:<br>Camera configur<br>Driver config.:                                                                                                    | For a Came<br>For a GigE<br>or leave it l                                  | eraLink camera ch<br>camera choose a<br>blank if you want<br>±192 168 1 200 | oose<br>confi<br>to se         | a prope<br>g file or r<br>lect the           | r config<br>use an<br>camera           | Choc<br>) file.<br>IP or M<br>a manua<br>c=f5=a0  | ose con<br>AC add                 | fig. file<br>dress | •   |
| ● GigE:<br>Camera configur<br>Driver config.:                                                                                                    | For a Came<br>For a GigE<br>or leave it<br>E.g.: ip=                       | eraLink camera ch<br>camera choose a<br>blank if you want<br>=192,168,1,200 | noose<br>confi<br>to se<br>or  | a prope<br>g file or i<br>lect the<br>mac=0  | r config<br>use an<br>camera<br>0-11-1 | Choc<br>) file.<br>IP or M<br>a manua<br>c-f5-a0  | ose con<br>AC add<br>olly.<br>-d3 | fig. file<br>dress | •   |
| GigE:     Camera configur     Driver config.:     Timeout (ms.):                                                                                                    | For a Came<br>For a GigE<br>or leave it<br>E.g.: ip=<br>1000               | eraLink camera ch<br>camera choose a<br>blank if you want<br>=192.168.1.200 | noose<br>confi<br>to se<br>or  | a prope<br>g file or u<br>lect the<br>mac=0  | r config<br>use an<br>camera<br>0-11-1 | Choc<br>) file.<br>IP or M<br>a manua<br>c-f5-a0  | ose con<br>AC add<br>ally.<br>-d3 | fig. file<br>dress | •   |
| GigE: Camera configur Driver config.: Timeout (ms.): Range Man                                                                                                    | For a Came<br>For a GigE<br>or leave it l<br>E.g.: ip=<br>1000             | eraLink camera ch<br>camera choose a<br>blank if you want<br>=192.168.1.200 | noose<br>confi<br>to se<br>or  | a proper<br>g file or<br>lect the<br>mac=0   | r config<br>use an<br>camera<br>0-11-1 | Choc<br>) file.<br>IP or M<br>a manua<br>c-f5-a0  | ose con<br>AC add<br>olly.<br>-d3 | fig. file<br>dress | •   |
| GigE:     Camera configur     Driver config.:     Timeout (ms.):     Range Map                                                                                          | For a Came<br>For a GigE<br>or leave it<br>1000                            | eraLink camera ch<br>camera choose a<br>blank if you want<br>=192.168.1.200 | noose<br>confi<br>to se<br>or  | a prope<br>g file or<br>lect the<br>mac=0    | r config<br>use an<br>camera<br>0-11-1 | Choc<br>I file.<br>IP or M<br>a manua<br>c-f5-a0  | ose con<br>AC add<br>illy.<br>-d3 | ifig. fild         | •   |
| <ul> <li>GigE:</li> <li>Camera configur</li> <li>Driver config.:</li> <li>Driver config.:</li> <li>Timeout (ms.):</li> <li>Range Map</li> <li>Max. Profiles:</li> </ul> | For a Came<br>For a GigE<br>or leave it<br>1000                            | eraLink camera ch<br>camera choose a<br>blank if you want<br>=192.168.1.200 | oose<br>confi<br>to se<br>or   | a prope<br>g file or i<br>lect the<br>mac=0  | r confiç<br>use an<br>camera<br>0-11-1 | Choc<br>I file.<br>IP or M<br>a manua<br>c-f5-a0  | ise con<br>AC add                 | ifig. fik          |     |
| GigE: Camera configur Driver config.: Timeout (ms.): Range Map Max. Profiles: Factor U:                                                                                 | For a Came<br>For a GigE<br>or leave it l<br>E.g.: ip=<br>1000             | eraLink camera ch<br>camera choose a<br>blank if you want<br>=192.168.1.200 | noose<br>confi<br>to se<br>or  | a proper<br>g file or r<br>lect the<br>mac=0 | r confiç<br>use an<br>camera<br>0-11-1 | Choco<br>J file.<br>IP or M<br>a manua<br>c-f5-a0 | AC add                            | fig. fild          | •   |
| GigE: Camera configur Driver config.: Timeout (ms.): Range Map Max. Profiles: Factor U: Eactor V:                                                                       | For a Came<br>For a GigE<br>or leave it l<br>E.g.: ip=<br>1000<br>800<br>1 | eraLink camera ch<br>camera choose a<br>blank if you want<br>=192.168.1.200 | ooose<br>confi<br>to se<br>or  | a proper<br>g file or r<br>lect the<br>mac=0 | r config<br>use an<br>camera<br>0-11-1 | Choo<br>I file.<br>IP or M<br>manua<br>c-f5-a0    | AC add                            | fig. file          | •   |
| GigE: Camera configur Driver config.: Timeout (ms.): Range Map Max. Profiles: Factor U: Factor V:                                                                       | For a Came<br>For a GigE<br>or leave it<br>1000<br>800<br>1<br>2           | eraLink camera ch<br>camera choose a<br>blank if you want<br>=192,168,1,200 | ooose<br>confii<br>to se<br>or | a prope<br>g file or n<br>lect the<br>mac=0  | r confiç<br>use an<br>camera<br>0-11-1 | Choo<br>I file.<br>IP or M<br>a manua<br>c-f5-a0  | AC add                            | fig. file          |     |
| GigE: Camera configur Driver config.: Timeout (ms.): Range Map Max. Profiles: Factor U: Factor V: Factor V: Factor G:                                                   | For a Came<br>For a GigE<br>or leave it l<br>1000<br>800<br>1<br>2<br>1    | eraLink camera ch<br>camera choose a<br>blank if you want<br>=192.168.1.200 | ooose<br>confii<br>to se<br>or | a prope<br>g file or i<br>lect the<br>mac=0  | r confiç<br>use an<br>0-11-1           | Choco<br>I file.<br>IP or M<br>a manua<br>c-f5-a0 | AC add                            | fig. fik           | •   |

Figure 3.2. Acquisition configuration menu

- To analyze a frame (File) already stored. The user must specify the size of the frame.
- When using a Cameralink frame grabber, the user must select the serial port where the camera is connected in the list of serial ports, next to the checkbox "Cameralink".
- To select a GigE Camera.
- Path of the frame grabber configuration file, specific for each frame grabber. The user has to generate this configuration file, since it will be required for the follow up steps of the setup process.
- If no new frame is delivered by the camera within a time interval that exceeds the specified time out, the current range map is ended.
- Limit of profiles per range map (see the section called "3D Acquisition").
- Transformation factors to modify the 3D proportions obtained from a range map (see the section called "3D Acquisition").

### **Camera selection**

The PF3DSuite supports a number of pre-selected frame grabbers, with the specific driver code for the pre-selected frame grabbers stored in external files. These drivers require the software of the

frame grabber vendor (Windows drivers and libraries) to be installed prior to the installation of the PF3DSuite. The default installation path for the drivers needed in the dialog is *C:\Program Files* \*Photonfocus\PF3DSuite\bin*.

When using a Cameralink frame grabber, the application communicates with the camera delivering the frames, and the camera parameters needed for proper acquisition can be set. For that, you need to select the port from the list of serial ports, to which the camera is connected to. Select next to "Cameralink" in the acquisition configuration menu. Remember, that if you want to modify the configuration of any camera (not related to the Region of Interest), the program will ask again for the port of that camera (see the section called "Camera Configuration").

When using the File Frame Grabber to display stored image files, the size of the images must be selected accordingly in order to display the stored images within a top-left subimage. The width and the height of the images have to be entered in the edit control labeled "Use Frame Size".

In the case of a Cameralink frame grabber, you must also enter the path for a frame grabber configuration file by clicking on the "Choose config. file" button. This file is specific for each frame grabber, and the user has to create it using the proper software delivered by the frame grabber vendor. This file provides the information for the acquisition system of the user, namely the port, the size of the grabbed frames, the pixel data format, and other configuration parameters.

In order to connect a GigE camera, you can select a configuration file for the camera by clicking on the "Choose config. file" button. This file can be created, for instance, with the GEVPlayer. You only need to connect the camera, set the desired properties and store the configuration into a PureGev Configuration File (with pvcfg extension). You can also use a txt file like the one provided in the \PF3DSuite2\configfiles folder. If the camera it is already configured or you want to configure it using the PF3DSutie, it can be connected also specifiying the IP or MAC address directly. In the "Driver config." textbox you must enter the addresses in the following way, for instance, "ip=192.168.1.203" or "mac=00-11-1c-f5-a0-d3". But the camera can be also selected manualy by leaving the "Driver config." textbox blank. In that case, once you click in the "OK" button, a new window will appear, allowing you to select any camera connected in your network.

During the acquisition of the 3D data (see the section called "3D Settings") the timeout parameter defines the maximum time allowed between two consecutive frames. If no new frame is delivered by the camera for a time exceeding the defined time out, the current range map is ended. Any subsequent frames will be displayed in a new range map. The time out condition is useful in acquisition systems where the camera is working in trigger mode. The camera captures a frame for each pulse of the trigger signal. When no pulses are received, the camera does not send frames any more and thus the range map grabbing stops properly due to the time out condition.

Besides the regular frame grabber drivers that come with PF3DSuite (see the section called "Requirements" for a list of frame grabbers drivers), PF3DSuite is also equipped with a special driver called File Frame Grabber. This driver uses a list of stored image files and simulates an acquisition process. The File Frame Grabber driver is useful for debugging purposes.

The remaining control tools of the "Range Map" belong to the topic 3D acquisition and will be explained in the section called "3D Acquisition".

Once all parameters have been set to start the live acquisition of images by the camera, press OK. If you have selected to use the physical frame grabber, you may get asked by the frame grabber to enter the frame grabber configuration file. If you have selected to use the File frame grabber, the PF3DSuite will ask for the list of stored images, that shall get displayed as frames.

The user can save the shown frame, that was recently acquired. To save a selected frame, the acquisition must be stopped. Select the File  $\rightarrow$  Save Frame... menu option, which opens the file save dialog. The user must choose a file name before saving the selected frame to a file in the desired folder. A new dialog appears immediately afterwards to ask, whether additional peak information shall also be saved. This peak information consists of 8 colums with pixel information, that describe the peak information of the previously saved frame, namely the position, the width and the quality of the peak.

It is also possible to save only the peak position of the last frame acquired using the File  $\rightarrow$  Save Peak Positions... menu option. In this case the positions of the peak will be stored as numbers in plain text. Note, that the application does not allow to save any currently shown peak values while the application is acquiring frames.

### **Range Map**

The range map settings influence how range maps are displayed by the PF3DSuite. The size of the displayed range maps can be defined in two ways:

- 1. Time out and
- 2. Number of profiles.

The **Timeout** (configured in the previous section) defines the maximum time allowed between two consecutive frames. If a new frame is delivered by the camera for a time exceeding the defined time out, the current range map is ended. Subsequent frames will be displayed in a new range map. The time out condition may help in acquisition systems where the camera is working in trigger mode. The camera captures a frame for each pulse of the trigger signal. When no pulses are received, the camera does not send any frame, so the range map grabbing stops properly due to the time out condition.

The **maximum number of profiles** (Max. Profiles) defines the maximum size of any captured range map. Once the range map is composed of the pre-selected amount of profiles, the application ends the range map grabbing. Since both conditions are always used, each range map acquired ends if at least one of both conditions is fulfilled.

In addition to the conditions explained above, the grabbing dialog allows the user to specify the **Transformation Factors U, V and G** to get a metric approximation of the surfaces. These parameters can also be modified during the visualization of the surface with the command *Range Map - Change 3D factors...* from the menu in the 3D Viewer window. The user is referred to the the section called "Transformation Parameters Estimation" called "Transformation Parameters Estimation" for more information about these factors.

## **Save and Load Configuration Files**

Although the grabbing configuration parameters are stored in the registry, the user also can select to save or to load the grabbing configuration in INI files. The INI files, in addition to the grabbing parameters, contain all configuration parameters of the camera. In order to save the current configuration, select the File  $\rightarrow$  Save Configuration ... menu option (Note, that this option is not available when the set up mode is selected). In order to get the camera parameters of interest, PF3DSuite will present a list of serial ports to select to which port the camera is connected to. After selecting the corresponding port, PF3DSuite will open a new dialog asking for the INI file path.

To load an INI configuration file, the user has to select the File  $\rightarrow$  Load Configuration ... menu option (Note, that this option is not available when the set up mode is selected). In order to set the camera parameters to the correct camera, PF3DSuite will present a list of serial ports to select, to which port the camera is connected to. After selecting the corresponding port, PF3DSuite will open a new dialog asking for the INI file.

# **Camera Configuration**

In order to change the configuration parameters of the camera, you must select inside the *Camera* menu which camera/grabber you are using (CameraLink or GigE Vision). For the Cameralink grabber, PF3DSuite will present a list of serial ports for choosing the camera, similar to the Grab Parameters dialog (see Figure 3.2, "Acquisition configuration menu"). Double click on the serial port in order to configure the camera. Please consult your camera manual for more information about the configuration parameters that can be selected in this dialog.

For the GigE Vision cameras, there are 3 different configuration dialogs: Device control, Communication control and Stream control.

The user can configure several camera properties in order to set the exposure, trigger, gain, size of the window, etc. Regarding the 3D adquisition, the user must configure the PeakDetector Threshold. The raw image data is first processed by the **threshold** pre-filter before being analyzed by the Peak Detector algorithm. All grey level values in the raw image data will be set to 0, if the grey value undergoes a given threshold value.

#### Note

The raw image data and the threshold values are 12 bit values (maximum 4095).

#### Figure 3.3. GEV Device Control Dialog

| GEV Device Control                                                                                                    |                                                                  | × |
|----------------------------------------------------------------------------------------------------|------------------------------------------------------------------|---|
| Can 📲 📲 Visibility Beginner                                                                                                    | >                                                                | ٢ |
| 🖃 PeakDetector                                                                                                    |                                                                  | ^ |
| 🖃 Peak0                                                                                                    |                                                                  |   |
| Peak0_Threshold                                                                                                    | 2500                                                             |   |
| Peak0_3DY                                                                                                    | 0                                                                |   |
| Peak0_3DH                                                                                                    | 1009                                                             |   |
| Peak0_2DY                                                                                                    | 1010                                                             |   |
| 🖃 Peak1                                                                                                    |                                                                  |   |
| Peak1_Threshold                                                                                                    | 2500                                                             |   |
| Peak1_3DY                                                                                                    | 1020                                                             |   |
| Peak1_3DH                                                                                                    | 20                                                               |   |
| Peak1_2DY                                                                                                    | 1050                                                             |   |
| PeakDetector_Mode                                                                                                    | Mode_2Dand3D 🛛 👻                                                 |   |
| PeakDetector_NrOfPeaks                                                                                                    | 1                                                                |   |
| PDTestImage_Enable                                                                                                    | False                                                            | ¥ |
| PeakDetector_Mode<br>Peak detector image mode.<br>Feature Height and Window_H has to be s<br>on value of feature: PeakDetector_Mode!<br>In "Mode_2Donly" Height = Window.H.<br>In "Mode_2Dand3D" Height = Window.H + +<br>In "Mode_3Donly" Height = 4, if EnStatusL<br>Feature Name: PeakDetector_Mode<br>Type: Enumeration<br>Name Space: Custom<br>Visibility: Beginner<br>Streamable: True | et manually. Height depends<br>4.<br>ine is enabled: Height = 5. | < |

### **Adquisition Modes**

The following **modes** can be selected:

• **2D Mode:** In the 2D mode laser line detection is turned off and the camera is sending raw image data to the frame grabber, which can then be further processed on the frame grabber or by an image processing software tool. No additional 3D information is transferred with the raw image data when using the 2D mode. This mode serves as a preview mode in the setup and debugging phase.

- 2D and 3D Mode: In this mode laser line detection is turned on and the camera sends the raw image data including the necessary 3D information to the frame grabber. The raw image containing the laser line is analyzed by the Peak Detector in the camera's FPGA. This 3D information is then attached to the 2D raw image. In the PF3DSuite, the detected laser line is shown as a coloured line in the 2D image. This mode serves as a preview mode in the setup and debugging phase of the triangulation system.
- **3D Mode:** Laser line detection is turned on and only the 3D data calculated by the Peak Detector algorithm in the camera plus an additional image row is transmitted. The scan rate of this mode is considerably faster than the 2D&3D mode.

#### Note

The 3Donly mode must be used to achieve the highest scan rate.

To acquire a range map, the user should ensure that the camera is either set to the 2D/3D mode or set to the 3D mode. Once all the setup has been done as described above, the 3D system is ready for the first 3D measurement task. To start the 3D measurement press the toolbar button *Grab* or select the *Grabber Grab* command from the menu. Figure 3.4, "PF3DSuite 2D&3D Acquisition mode" shows the live image while PF3DSuite is in acquisition mode. Please consider that in case the camera is configured in trigger mode a live image will only be visible if the camera receives a suitable external trigger.

#### Figure 3.4. PF3DSuite 2D&3D Acquisition mode

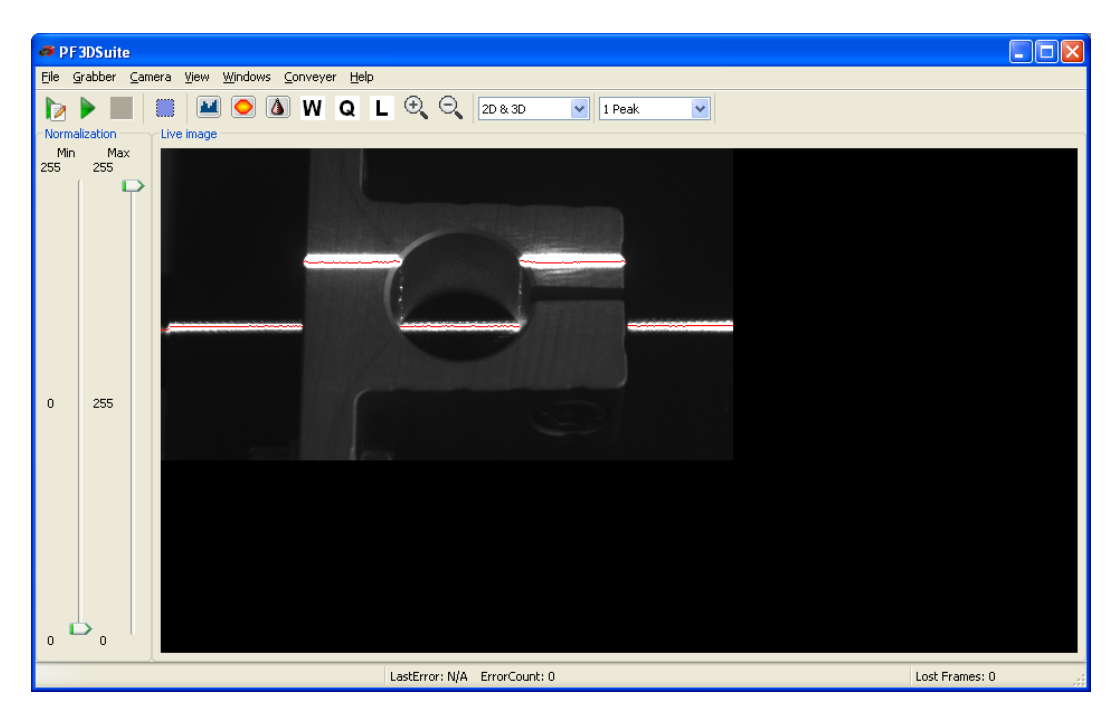

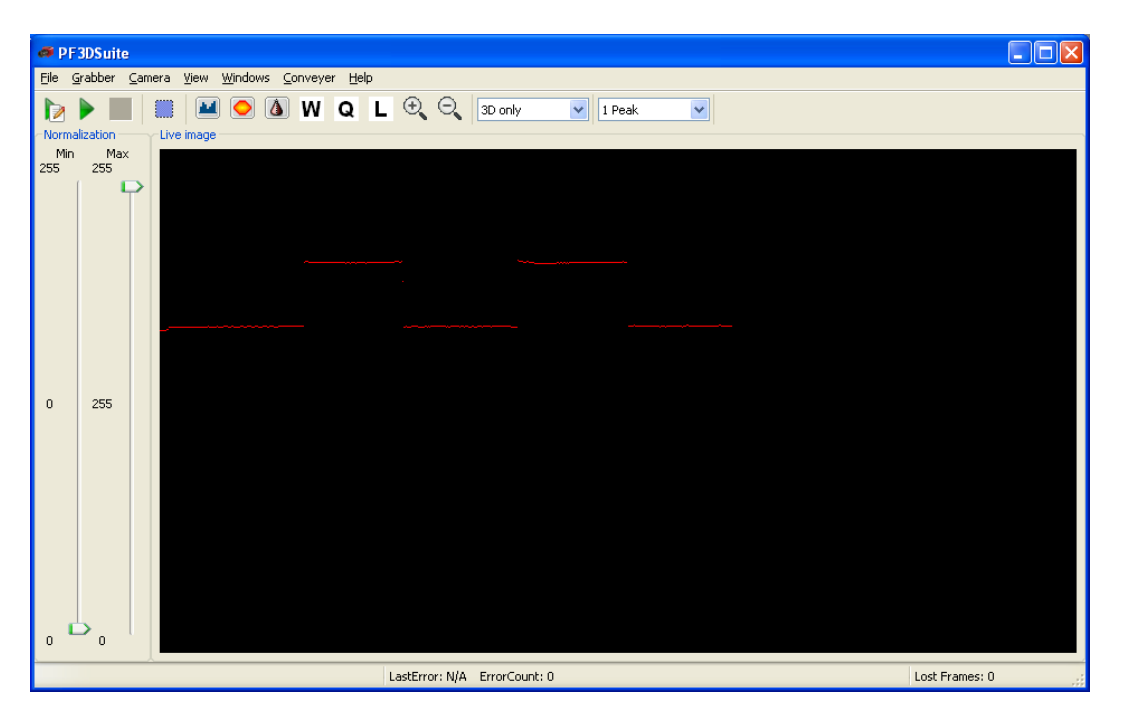

Figure 3.5. PF3DSuite 3Donly Acquisition mode

### Set up the Region of Interest

Although the ROI of the camera can be modified using the camera dialog, the user can also select the ROI using the mouse. To do this, the user must activate the *set up mode* by the Camera  $\rightarrow$  Region of interest menu option (or by clicking the corresponding toolbar button Figure 3.1, "PF3DSuite Main Window"). While in this mode, the camera ROI is set to the full resolution, the trigger is set to *Free Running*, and the acquisition mode is set to 2D/3D, in order to make the ROI set up operation comfortable.

The user can select the ROI by drawing a rectangle over the frame. To draw the rectangle, the user must drag the mouse diagonally and release the mouse button to set the rectangle. After the ROI selection, the user has to deactivate the Set up mode, in order to get the selected ROI applied. Leaving the *set up mode* the camera is programmed according to the previously used dialog settings.

Figure 3.6. PF3DSuite - Setup Mode. Selected ROI is displayed within the green rectangle.

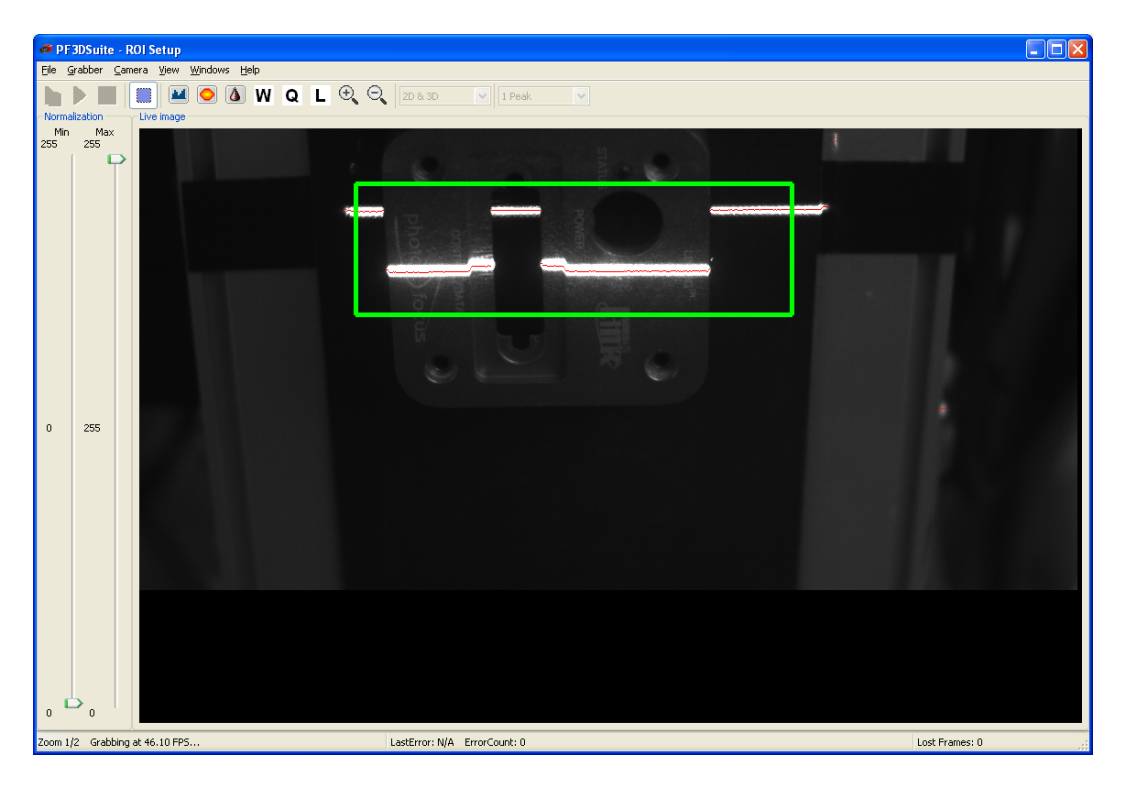

### Note

For the width and the x-value of the ROI a few restrictions exist (see camera manual for more details on ROI restrictions). When deactivating the set up mode, the GUI automatically reconfigures the selected values nearest to the allowed values of the camera. The rectangle is redrawn to show the final setting of the ROI, and the user is notified (if applicable) about the changed ROI values via a popup message box.

## Dual Peak (MV1-D2048X1088-3D03 only)

The MV1-D2048X1088-3D03 camera allows to detect two laser peaks at the same time. This is very useful when using different lasers to perform 3D analysis of objects made of different materials (i.e. with different reflections) or in order to avoid vibrations produced by the conveyor belt that moves the pieces through the measurement system. These two peaks are named as Peak\_0 and Peak\_1.

The user may configure two different ROIs (with the same width) and apply different thresholds to each one. The user can select the number of peaks in the drop-down list (number 14 of the Figure 3.1, "PF3DSuite Main Window") or by changing the PeakDetector\_NrOfPeaks property through the Device Control dialog.

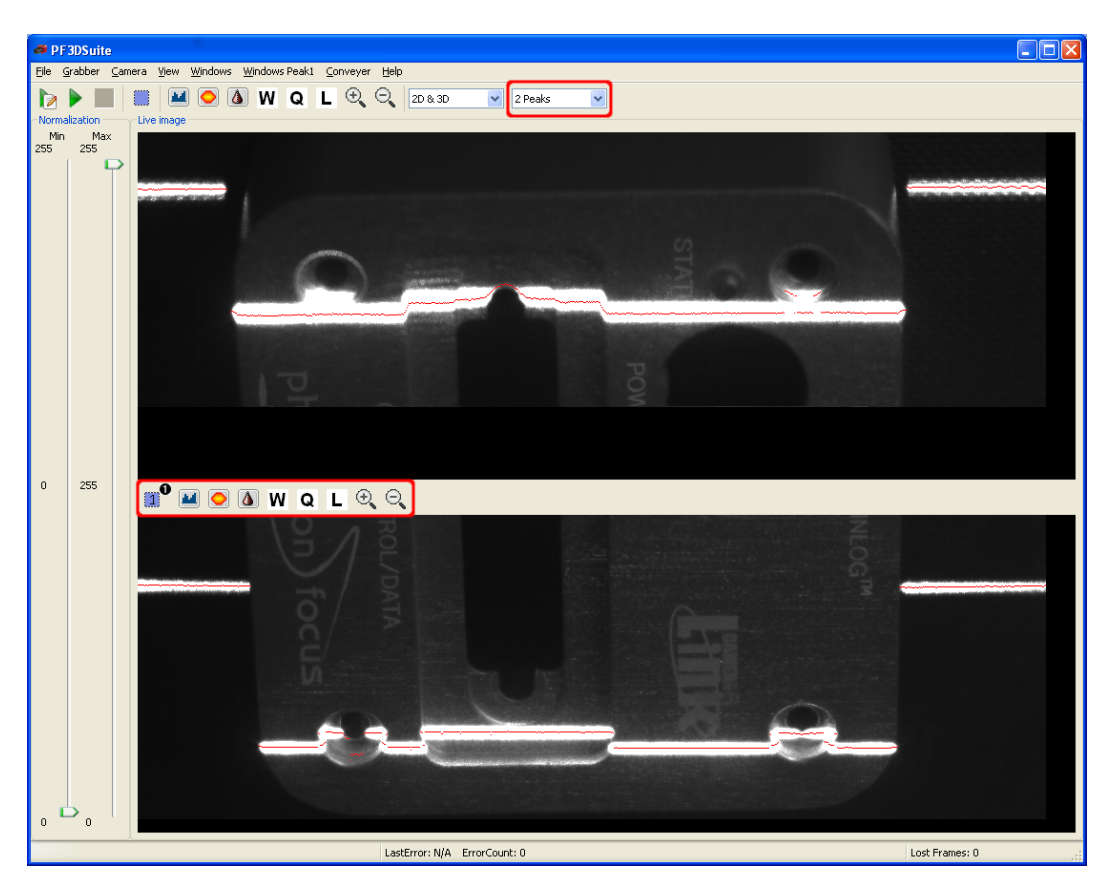

Figure 3.7. PF3DSuite - Main Frame with dual peak in 2D and 3D mode.

As seen in the previous image, a new toolbar is shown up when using the dual peak. In it the user will find the buttons to access the ROI configuration mode for the second peak, the histogram of the second ROI and the viewers for the range, width and quality maps and 3D representation. There are also independent zoom buttons for this ROI.

The ROI placement has some restrictions when using the dual peak. Both ROIs must have the same width, the ROIs cannot overlap and the ROI of Peak\_1 must be always beyond the ROI of the Peak\_0. In practice, this means that ROI\_0 rules over the ROI\_1. Therefore, the user must configure ROI\_0 first before setting the ROI\_1.

In order to configure the ROI of the Peak\_0, the user should proceed as in the section called "Set up the Region of Interest". The only difference is that the user will observe in the screen ROI\_0 painted in green as well as ROI\_1 painted in blue. In this case, ROI\_0 has no restrictions and ROI\_1 may be modified depending on the size and position of ROI\_0.

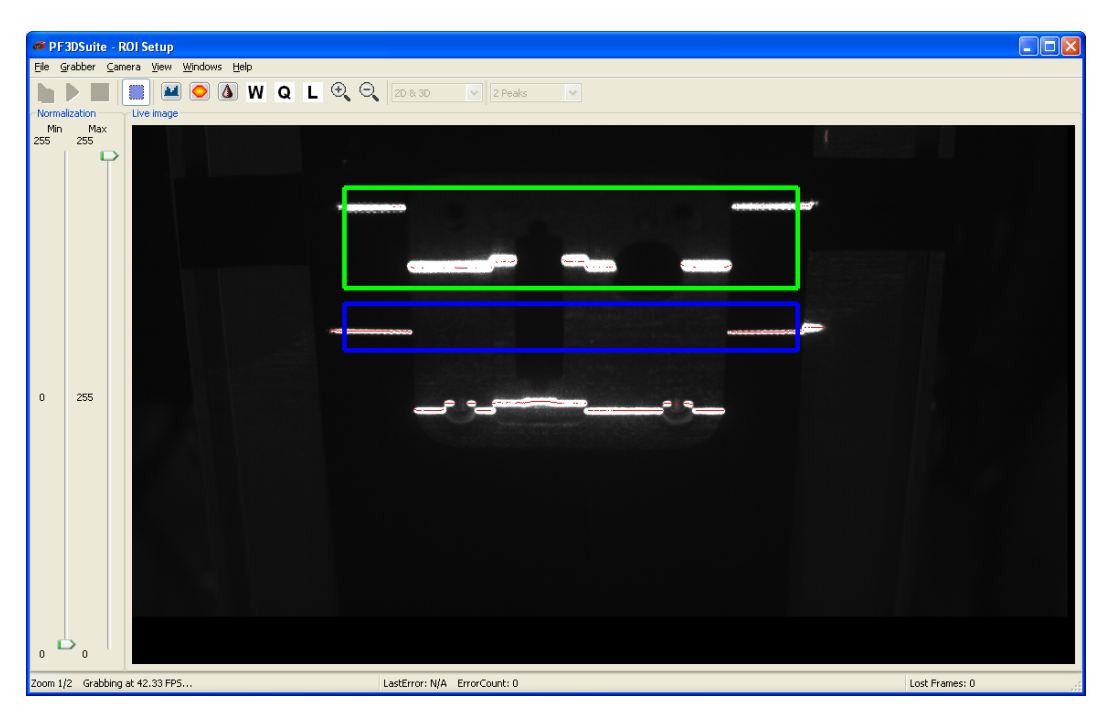

Figure 3.8. PF3DSuite - Main Frame with dual peak in 2D and 3D mode.

To configure the ROI\_1 the user should press the button 1 of the Figure 3.7, "PF3DSuite - Main Frame with dual peak in 2D and 3D mode.". In this case, the same window as for ROI\_0 is shown, but the user can only set the Y position and height of the ROI\_1 (painted in blue), while the X offset and width are constrained to be the same as for ROI\_0.

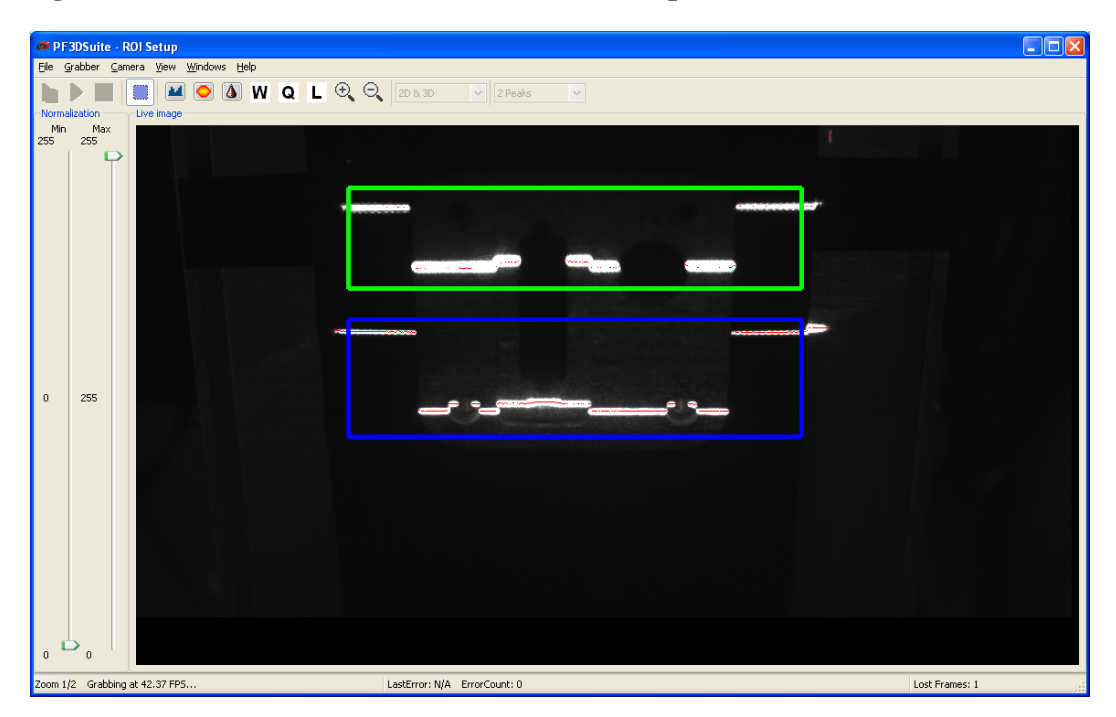

Figure 3.9. PF3DSuite - Main Frame with dual peak in 2D and 3D mode.

# **Frame Contrast and Live Image Visualization**

The live image is displayed in the main window after setting all the acquisition parameters (see the section called "Starting the Live Image").

#### Note

Remember that when the camera is configured in Trigger mode (see camera manual), the camera will only send frames when trigger signals are sent to the camera.

### **Image Normalization**

The frame can be seen with modified contrast by changing the minimum and maximum intensity values using the sliders on the left side of the main window (see Figure 3.1, "PF3DSuite Main Window"). The intensity range defined by the minimum and maximum values is expanded to the maximum range (0 to 255). The image normalization is available only when the camera mode is set to the 2D mode or to the 2D/3D mode. The zoom window also uses the image normalization settings in the same way to display the frame with the selected contrast modifications.

## **Zooming Live Image**

In order to see the live frame with zoom in or zoom out tools, the user can open the zoom window in the Window  $\rightarrow$  Zoom... menu or activate this function via the corresponding toolbar button (see Figure 3.1, "PF3DSuite Main Window"). This will open a new window, that allows to zoom and to pan a frame.

- Zoom: Use the window buttons or select a fixed scale factor in the Zoom menu.
- **Pan**: Use the left mouse button or the scroll bars.

### Histogram

It may be necessary to adjust the black level offset of the camera. In the histogram of the black reference image, ideally there are no grey levels at value 0 DN after adjustment of the black level offset. The Histogram Viewer tool allows the user to check the adjustment's performance.

The histogram provides a graphic representation of the amount of pixels with a given grayscale distribution within an image. In the window menu the user can switch between linear and logarithmic presentation of the histogram. In the logarithmic presentation, the logarithm of the number of pixels, that exhibit a particular grayscale value is used.

The user can open the histogram window via selecting the command from the menu bar Window  $\rightarrow$  Histogram... or via the corresponding button (see Figure 3.1, "PF3DSuite Main Window").

#### Figure 3.10. Histogram Viewer

| 🍜 Histogram - Linear |     |
|----------------------|-----|
| Scale                |     |
| 8089.0               |     |
| 0                    | 255 |

# **3D Acquisition**

### **General Overview**

A frame represents an image taken by the camera. In the 3D acquisition system of the Photonfocus [http://www.photonfocus.com/] cameras, the images correspond to the projection of the laser on the object to be scanned. A common camera - laser setup configuration can be seen in Figure 3.11, "Example of the projection of a laser over an object."

#### Figure 3.11. Example of the projection of a laser over an object.

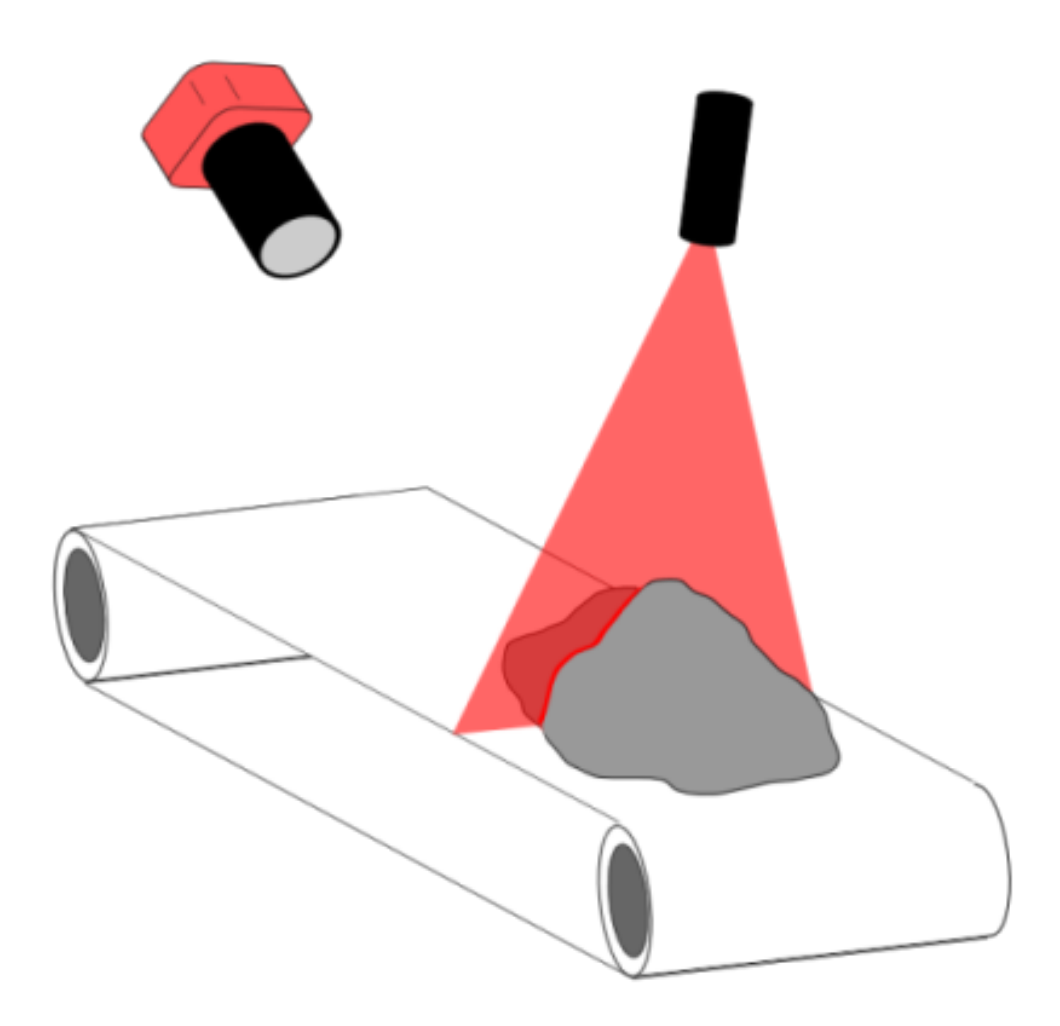

The position of the laser line in a frame varies as a function of the height of the object. The captured laser profile can be used to extract 3D information. A profile contains the information of the laser line position within a frame.

When the camera is configured in 2D/3D or 3D mode (see camera manual), the camera sends information about the position of the laser line for each camera row, together with sub-pixel accuracy. A range map is defined as the composition of several consecutive profiles, acquired by equally spaced displacements of the object under the laser, which together define the scanned surface. Equivalently, instead of the object being moved the setup can be arranged vice-versa: the object can be kept static while the combination of camera and laser is being moved over the object. The following figures describe the process of building a range map. For each frame from the camera, a profile contains the pixel coordinates of the laser line. The accumulation of different profiles (while moving the scanned object under the laser) results in a range map, containing 3D information from the surface of the scanned object.

Figure 3.12. Generation of the range map from profiles: a) Coordinates of the peak position in the current frame, b) Current profile in (u,v,g) coordinates, and c) Set of consecutive profiles

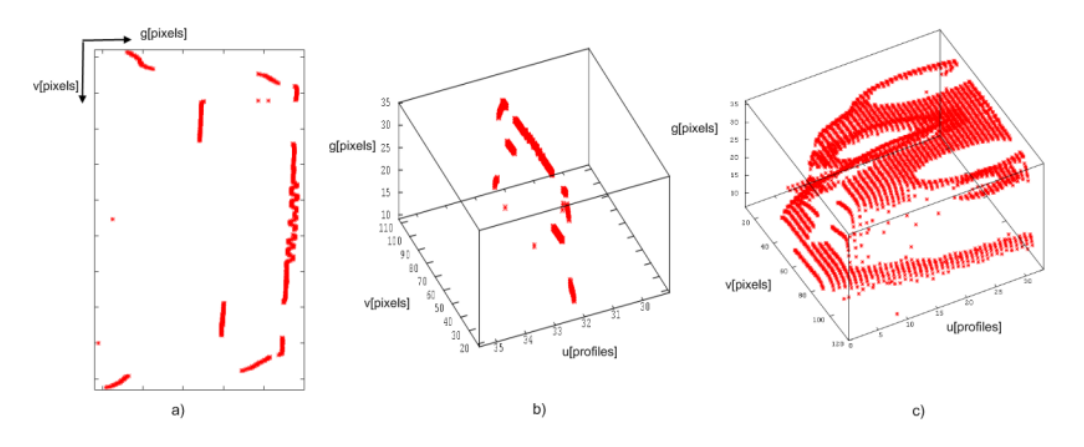

Any range map can be represented as a two-dimensional image, encoding the g coordinate as gray level or color values (see Figure 3.13, "Example of an acquired range map"). Each column of the image represents data from a single profile. The color of each range map pixel is related to the object's height at those coordinates. The minimum value of the range map is represented in blue, the maximum value in red, and the middle values are displayed in green tones.

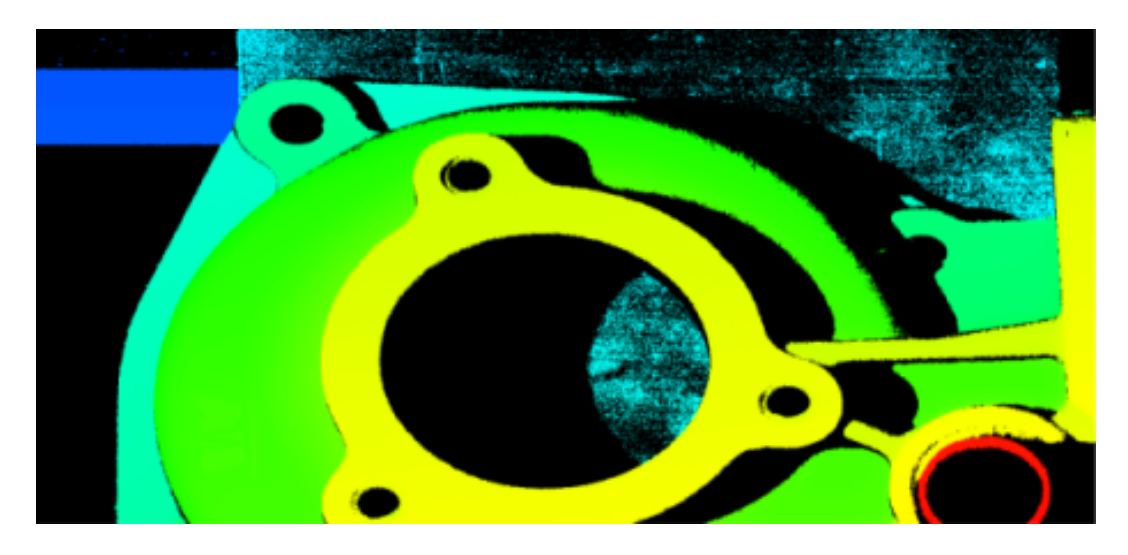

#### Figure 3.13. Example of an acquired range map

Although the range map is a representation of the object shape, it is not a metric representation of the object (instead of metric units, pixel and displacement encoder units are used to represent the shape).

However, a 3D representation of the object can be built using range map information. One way to approximate 3D coordinates from a range map can be assuming a linear proportion between pixel and metric coordinates. Three factors are used as shown in Figure 3.14, "Metric transformation: from range map coordinates to 3D coordinates", where u represents the profile index, v is the index of the point in the profile, and g is the depth of that point. The user can enter these factors in the grabbing dialog (see Figure 3.2, "Acquisition configuration menu"). More information about these transformation factors is presented in the section called "Transformation Parameters Estimation".

Figure 3.14. Metric transformation: from range map coordinates to 3D coordinates

$$X = f_x \times u$$
  
 $Y = f_y \times v$   
 $Z = f_z \times g$ 

#### Warning

This metric transformation is a linear approximation that does not correct for the effects that may get caused by any distortions originating from the optics (lens) or from projection. Accurate metric measurements require a more accurate transformation based on the measurements obtained from a gauge block.

The following figure shows an example of the result of the simple 3D transformation.

#### Figure 3.15. Example of the 3D representation of the range map

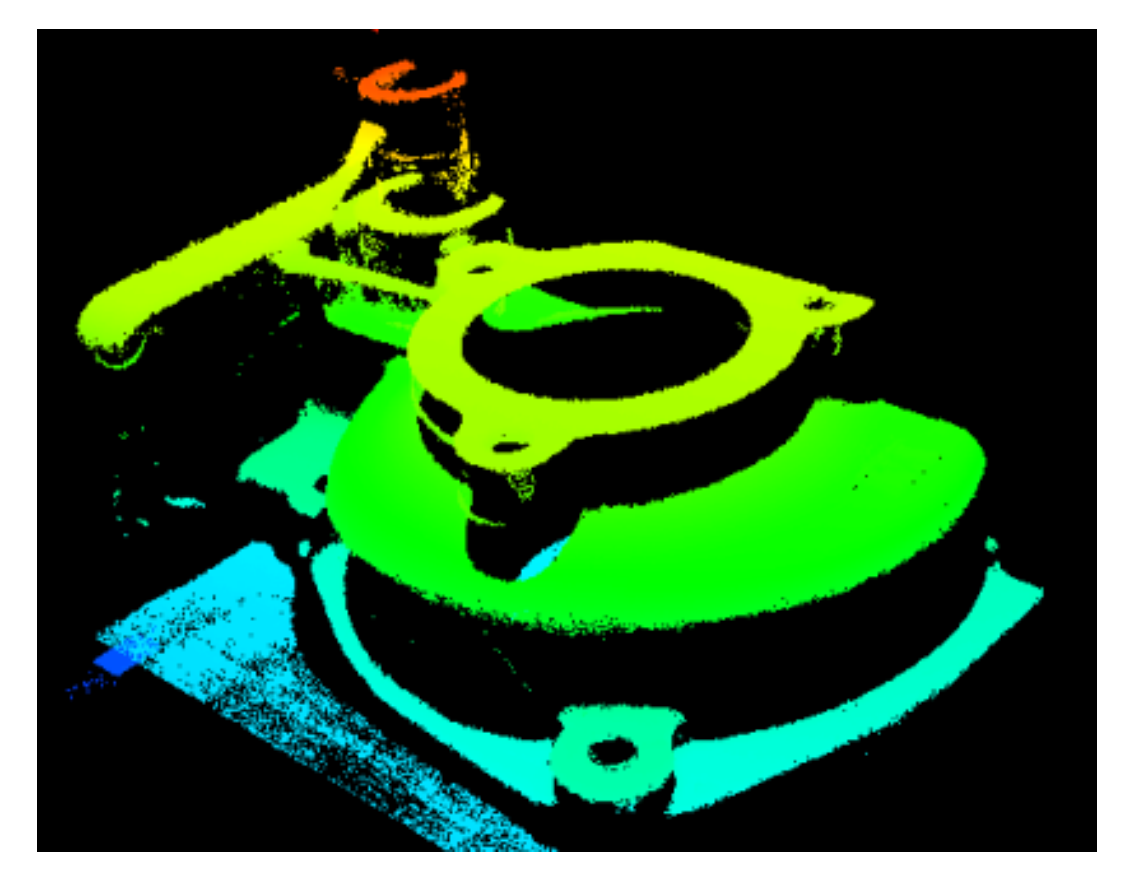

### **3D Settings**

In order to acquire a range map, the user should ensure that the camera is working in the 2D/3D mode or in the 3D mode. Please refer to the camera manual for a description of the working modes. In addition, the user should tune the threshold for a correct detection of the laser profile. This threshold should be high enough to neglect the detection of any peaks in background areas, but low enough to detect the peak along all of the laser line.

During the acquisition configuration (see the section called "Starting the Live Image"), the user must define the end grabbing condition. There exists two alternative ways to finish the range map grabbing: a) Time out, and b) Number of profiles.

The time out defines the maximum time allowed between two consecutive frames. If a new frame is delivered by the camera for a time exceeding the defined time out, the current range map is ended. Subsequent frames will be displayed in a new range map. The time out condition may help in acquisition systems where the camera is working in trigger mode. The camera captures a frame for each pulse of the trigger signal. When no pulses are received, the camera does not send any frame, so the range map grabbing stops properly due to the time out condition.

The maximum number of profiles defines the maximum size of any captured range map. Once the range map is composed of the pre-selected amout of profiles, the application ends the range map grabbing. Since both conditions are always used, each range map acquired ends if at least one of both conditions is fulfilled.

In addition to the conditions explained above, the grabbing dialog allows the user to specify the transformation factors to get a metric approximation of the surfaces. These parameters can also be modified during the visualization of the surface with the command Range Map  $\rightarrow$  Change 3D factors... from the menu in the surface window. The user is referred to the section called "Transformation Parameters Estimation" for more information about these factors.

### **3D Visualization**

After the 3D acquisition, four visualizations are available: Range map and 3D Viewer, plus the Width and Quality maps. These representations have a window each. The user can open these windows in the Window menu or by using the main window tool bar (see Figure 3.1, "PF3DSuite Main Window").

### Range, Width and Quality Map windows

The Range Map window allows the user to see the Range map, and save it as an *arm* file (File  $\rightarrow$  Save menu option). The programming library distributed with PF3DSuite can load this format. Figure 3.16, "Range Map viewer" shows the GUI of the Range Map viewer.

Additionally, the user can visualize the profiles of the Range map (View  $\rightarrow$  Profile). After selecting this option, a sub window appears on the left of the range map displaying the selected profile. The user should use the slider to change the currently selected profile.

In addition, this window allows the following commands:

- Zoom: Use window buttons or select a fixed scale factor from the Zoom menu.
- **Pan**: Use the left mouse button or both scroll bars.

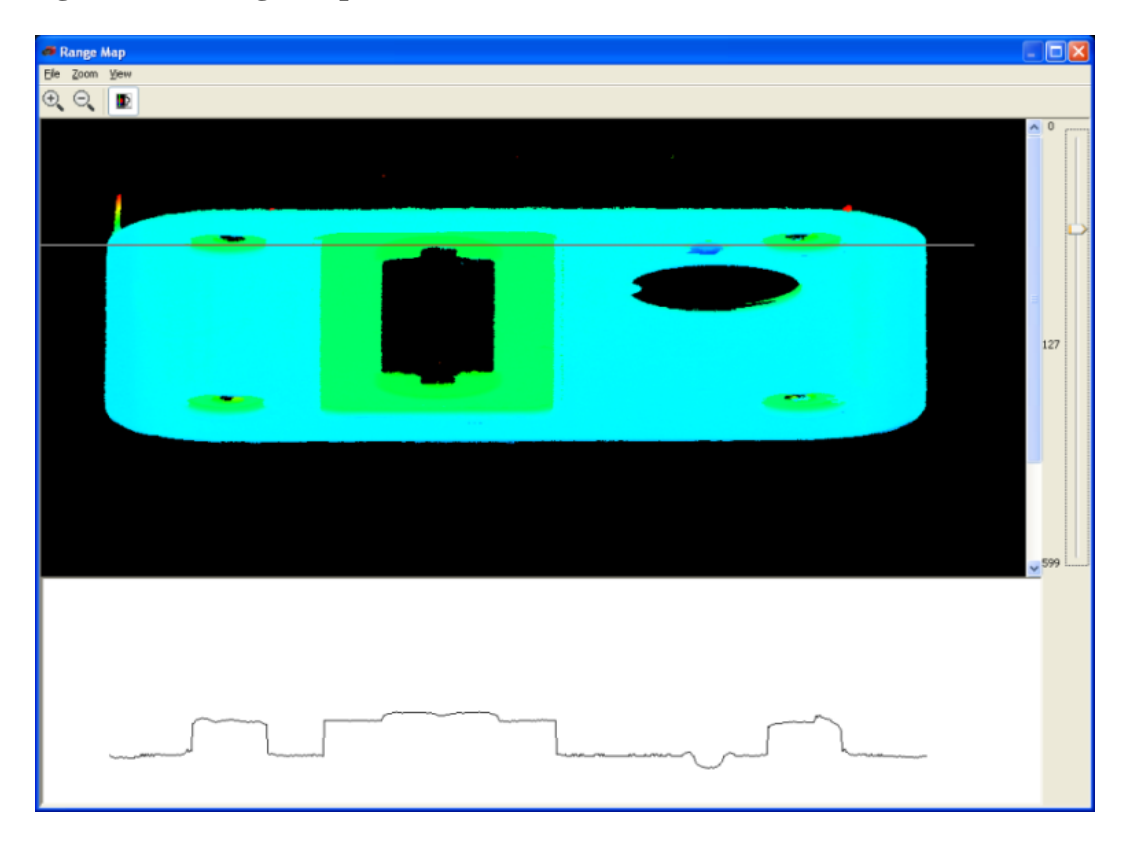

Figure 3.16. Range Map viewer

The Width and Quality maps provide information about the width and height of the laser line. The Width and Quality Map windows have the same behaviour and commands as the Range Map window. For more information see the section *Laser Line Detection* of the camera manual.

In these visualization windows, the File  $\rightarrow$  Save PFMap menu option allows the user to save the Range, Width and Quality maps in an unique *apm* file. This file can be later opened with the PF3DSuite using the File  $\rightarrow$  Open PFMap File menu option.

### **3D Viewer**

This tool displays a 3D representation of the range map (see the section called "General Overview"). The user can move the surface by using the following commands:

- Zoom: Use the mouse wheel or **Ctrl**+left mouse button.
- **Pan**: Use the left mouse button.
- Rotate: Use the right mouse button.

In addition, menu options let the user reset the surface orientation and change the 3D factors.

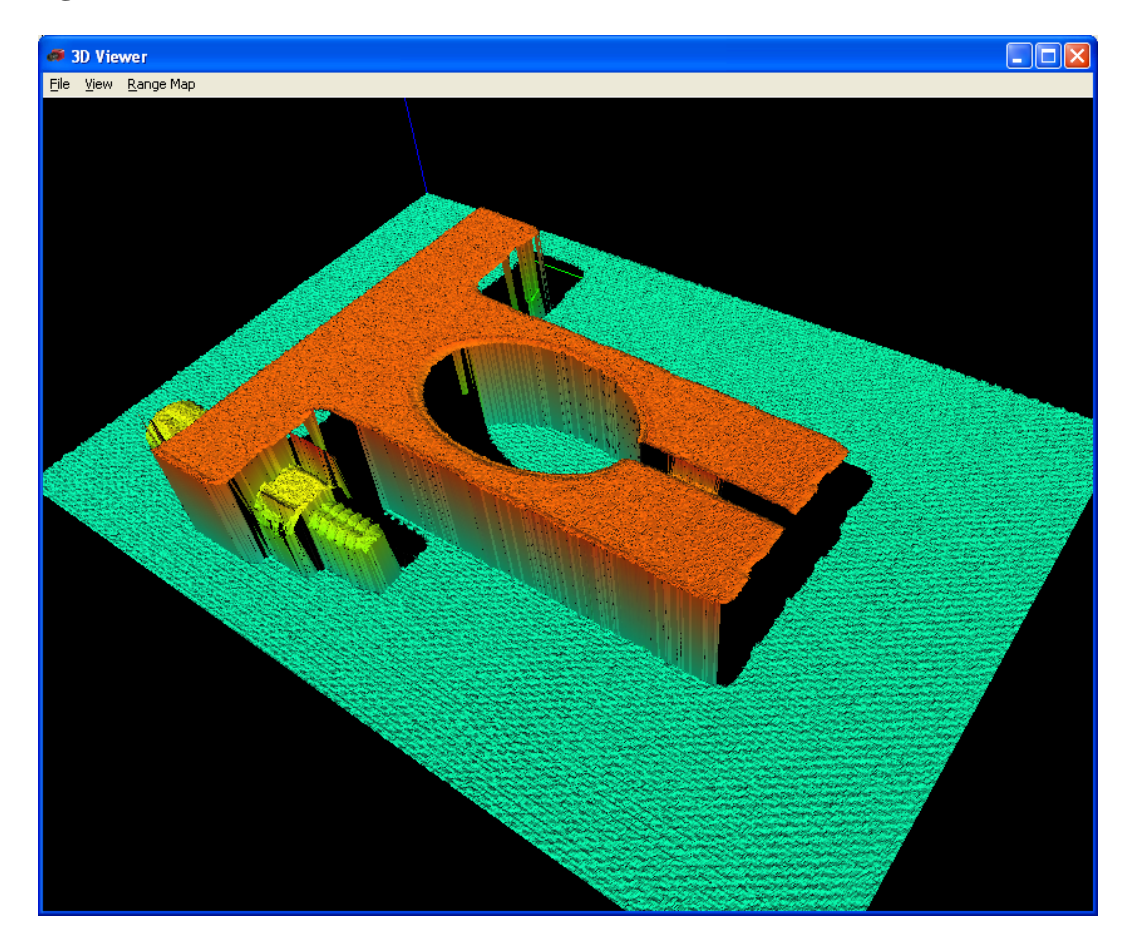

#### Figure 3.17. 3D Viewer

### **Visualization of the Laser Profile**

In the 2D/3D mode, the laser can be overlaid on the frame to help the user tune the 3D camera parameters. The visualization of the laser profile can be activated or deactivated using the View  $\rightarrow$  Peak positions menu or the corresponding toolbar button (see Figure 3.1, "PF3DSuite Main Window").

In addition, the user can save the peak position of the last frame acquired using the File  $\rightarrow$  Save Peak Positions... menu option. In this case the positions of the peak will be stored as numbers in plain text. The application does not allow to save any currently shown peak values while the application is acquiring frames.

## **Transformation Parameters Estimation**

The factors for the u, v, and g coordinates let the user transform a range map representation to a threedimensional proportioned representation. These factors can be estimated with a range map of a known object. Factor u relates to the length of the object along the range map width. Thus, the u factor can be calculated by dividing the length of a scanned obect (in metric dimension) by the number of profiles involved in the measurement. Similarly, the v factor can be calculated by relating the object width to the range map height. Similarly, the g factor can be calculated by relating the object height to the grey scale values.

# SDK

The PF3DSuite includes some examples for developers. In the SDK\examples directory you will find some Visual C++ projects using the SAL3D library from AQSense. The suite also contains an example for HALCON users.

## SAL3D

The SDK included with the PF3DSuite is a C++ software library entitled "SAL3D". SAL3D is an easy to use library that helps the development of powerful industrial applications for quality control based on the processing and analysis of organized 3D data.

This library offers speed, accuracy, and reliability that comes only from extensive experience in the field of 3D. SAL3D is perfect for OEM's, system integrators, and volume end users that demand maximum flexibility and customization capabilities in a 3D machine vision system.

SAL3D allows both existing and new 3D vision algorithms to be incorporated in any SAL3D application. Algorithms can be integrated as DLL's that allows developers access to third party components usable side by side with SAL3D resulting in rapid development of highly complex processing tasks.

The included examples show how to write a simple application for configure the camera, grab some frames and store them into a Range map. You may find more information about these examples and the SAL3D in "C:/Program Files/Photonfocus/PF3DSuite2/SDK/doc/index.html".

In order to compile the examples, it is necessary to install the SAL3D library, which can be downloaded for free from:

http://www.photonfocus.com/html/eng/support/software.php

The compatible version with the current PF3DSuite and SDK is the SAL3D 12.1.22.

### **Structure of the Installation Directory**

- bin The main PF3DSuite binary, DLLs from the SAL3D, and precompiled executables of the examples distributed with the SAL3D SDK. This folder also includes Frame Grabber Driver binary files (\*.fgd). You need these files to use the PF3DSuite, in order to grab frame objects easily. Each FGD file supports one frame grabber device for 3D cameras with Cameralink interface.
- configfiles The configuration files for the different frame grabbers, in order to set up the window size, number of taps, pixel depth and other features.
- SDK\doc The SAL3D SDK documentation in html. Open the index.html to start.
- SDK\examples Visual C++ example projects using the Photonfocus camera configuration library.
- SDK\include Path to be added to the INCLUDE\_PATH parameter of your compiler. This directory contains the C++ declarations in SAL3D, the internal declarations for the C functions and structures used in the DLLs, and the Photonfocus camera configuration API declarations (pflib).
- SDK\lib Path to be added to the LIBRARY\_PATH parameter of your linker. These files will allow the user to link his program to the SAL3D and Photonfocus DLLs.

### eBUS SDK

For more experienced programers or for developers that want to treat the raw data from the camera without using the SAL3D library, the PF3DSuite provides also some examples to connect a 3D GigE camera and grab profiles using the eBUS SDK from Pleora. These examples for the 3D02 and

 $3D03\ cameras\ are\ located\ In\ the\ "C:\ Program\ Files\ Photonfocus\ GigE\_Tools\ eBUS\_SDK\_examples"\ folder.$ 

The examples show how to capture the raw data coming from the camera (2D and 3D) and how to store them. This data contains not only the laser peak coordinates, the laser line width and height but also some status information specific for each frame: image counter, real time counter in microsec (time stamp), encoder position, missed trigger counter, etc. The user may use this raw data for his own purposes, for instance, in order to identify frames, to count the lost frames or to sinchronize two cameras.

The FrameCombine examples put more emphasis on the FrameCombine feature, available only in the 3Donly mode, that allows to send several 3D profiles in the same frame in order to reduce the computer interrupts and increase efficiency.

### **HALCON** extension

The PFInstaller includes also some examples for the HALCON v11. By selecting this option, an example for using the 3D02 and 3D03 with HALCON is installed in "C:\Program Files\MVTec\HALCON-11.0\examples\PhotonfocusPackage". The example, called "gigevision\_photonfocus3d\_objectmodel3d.hdev", allows the user to connect a Photonfocus 3D GigEVision camera, configure the camera and generate a 3D model.

The user can configure more properties by modifying the "photonfocus\_camera\_configuration" procedure. In this procedure is shown how different properties are modified, like TriggerMode, ExposureTime, FrameCombine\_Enable, etc.

In the "C:\Program Files\MVTec\HALCON-11.0\PhotonfocusPackage" folder, the user may find the libraries, header files and some documentation of the Photonfocus extension package.

# **Chapter 4. Warranty**

The manufacturer alone reserves the right to recognize warranty claims.

# Warranty Terms

The manufacturer warrants to distributor and end customer that for a period of two years from the date of the shipment from manufacturer or distributor to end customer (the "Warranty Period") that:

- the product will substantially conform to the specifications set forth in the applicable documentation published by the manufacturer and accompanying said product, and
- the product shall be free from defects in materials and workmanship under normal use.

The distributor shall not make or pass on to any party any warranty or representation on behalf of the manufacturer other than or inconsistent with the above limited warranty set.

# **Warranty Claim**

### Warning

The above warranty does not apply to any product that has been modified or altered by any party other than manufacturer, or for any defects caused by any use of the product in a manner for which it was not designed, or by the negligence of any party other than manufacturer.

# **Chapter 5. References**

All referenced documents can be downloaded from our website at www.photonfocus.com [http:// www.photonfocus.com].

- GEVQS GEVPlayer Quick Start Guide, Pleora Technologies. Included in eBUS installer.
- MAN037 Manual "MV-D1024E-3D01-160 3D CMOS Camera", Photonfocus
- MAN051 Manual "Photonfocus GigE Quick Start Guide", Photonfocus
- MAN052 Manual "MV1-D2048x1088-3D03-760-G2 Camera Series", Photonfocus
- PLC iPORT Programmable Logic Controller Reference Guide, Pleora Technologies. Included in GigE software package.

# **Appendix A. Revision History**

| Revision | Date          | Changes       |
|----------|---------------|---------------|
| 1.0      | February 2012 | First version |